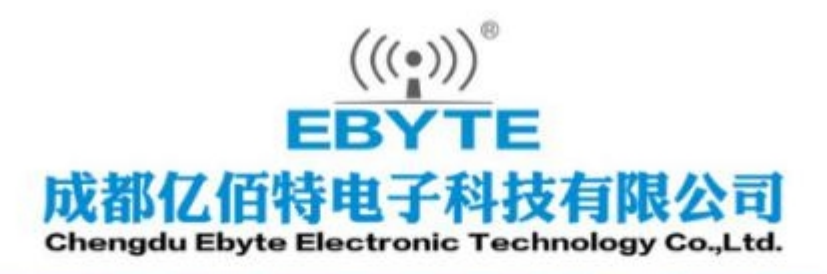

# Wireless Modem

# 用户使用手册

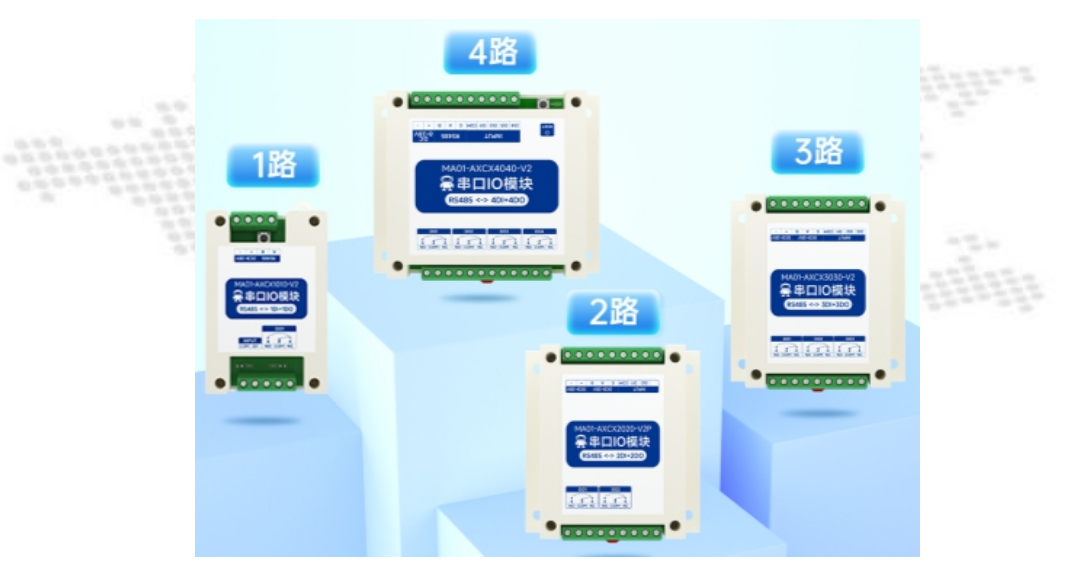

# Modbus IO 数字量输入输出 MA01-AXCX X0X0-V2(P)

# 目录

| <i>—`</i> , | 产品   | 品简介                              | .1        |
|-------------|------|----------------------------------|-----------|
| <u> </u>    | 快过   | 速入门                              | . 2       |
|             | 2.1  | 使用准备                             | . 2       |
|             | 2.2  | 设备接线                             | . 2       |
|             |      | 2.2.1 电源接线                       | .2        |
|             |      | 2.2.2 通讯接线                       | .3        |
|             |      | 2.2.3 整体接线示意图                    | .3        |
|             | 2.3  | 软件设置                             | .4        |
|             |      | 2.3.1 设备连接                       | .4        |
|             |      | 2.3.2 设备测试                       | .6        |
| 三、          | 产品   | 品概述                              | .7        |
|             | 3.1  | 产品规格                             | .7        |
|             | 3.2  | 技术参数                             | .8        |
|             | 3.3  | 端口说明                             | .9        |
|             | 3.4  | 尺寸图                              | 10        |
|             | 3.5  | 安装方式                             | 11        |
| 四、          | 产品   | 品功能                              | 11        |
|             | 4.1  |                                  | 11        |
|             |      | 4.1.1 升关输入 DI 米集                 | 11        |
|             |      | 4.1.2 升天输入 DI 滤波参数               | 12        |
|             | 4.2  |                                  | 12        |
|             |      | 4.2.1 升天输出 DO 说明                 | 12        |
|             |      | 4.2.2 开天输出 DO 犑式设直               | 13        |
|             | 4.3  |                                  | 14        |
| $\tau$      | żщ г | 4.3.1                            | 14        |
| 土、          | 「↓   | □按线                              | 14        |
|             | 5.1  | 丌大涠八 DI 垧口按线                     | 14<br>1 4 |
|             |      | 5.1.1 <u>_</u> 线 制 开 关 按 线       | 14<br>1 F |
|             |      | <b>5.1.2</b> 二线闸月天按线             | 15        |
|             | 50   | J.1.5                            | 15<br>16  |
|             | J.Z  | 7 八里間田洞口按线                       | 10<br>16  |
|             |      | 5.2.1 撤出圳查按江阿贝敦(INW 内尔切平仪雷)      | 10<br>16  |
|             |      | 5.2.2 福田瑞江制及陆带(及陆田江制八为平 2200 夜笛) | 17        |
| 六、          | 软体   | 生体田                              | 18        |
| /           | 61   | Y 件安装                            | 18        |
|             | 6.2  | 软件功能介绍                           | 19        |
|             | 0.2  | 6.2.1 IO 演示界面                    | 19        |
|             |      | 6.2.2 基本设置界面                     | 21        |
|             |      | 6.2.3 基本信息界面                     | 23        |
|             | 6.3  | 通讯时间检测                           | 24        |
|             |      |                                  |           |

| 七、 | Modbus 使用          | 24 |
|----|--------------------|----|
|    | 7.1 寄存器列表          | 25 |
|    | 7.2 指令格式(部分)       | 26 |
|    | 7.2.1 读取 DO 输出线圈状态 | 27 |
|    | 7.2.2 读保持寄存器       | 27 |
|    | 7.2.3 写单个保持寄存器     | 27 |
|    | 7.2.4 写多个保持寄存器     | 28 |
|    | 7.2.5 写单个 DO 线圈状态  | 28 |
|    | 7.2.6 写多个 DO 线圈状态  | 29 |
| 八、 | 串口升级               | 29 |
| 修订 | 一历史                |    |
| 关于 | 我们                 |    |
|    |                    |    |

# 一、产品简介

MA01-AXCX1010-V2/MA01-AXCX1010-V2P/MA01-AXCX2020-V2/MA01-AXCX2020-V2P/MA01-AXCX3030-V2/MA01-AXCX3030-V2P/MA01-AXCX4040-V2/MA01-AXCX4040-V2P 是支持采集 1/2/3/4 路传感器开关量输入(DI),转换为串口数据传输到组态软件或 PLC。通过串口下发指令控制 1/2/3/4 路继电器开关输出(D0),实现远程采集控制功能的串口 I/0 联网模块(又称"远程 I0")。

# 功能特点

- 支持 Modbus RTU 协议;
- 支持各类组态软件/PLC/触摸屏;
- RS485 采集控制 IO;
- 直流 8~28V 供电;
- 1/2/3/4 路开关输入 DI (干节点);
- 1/2/3/4 路开关输出 DO (继电器);
- 开关输入(DI)支持计数功能;
- 开关输入(DI)支持上升沿、下降沿、电平触发方式;
- 开关输出(DO)支持电平模式、脉冲模式、跟随模式、开关循环工作模式;
- 支持通讯检测功能
- 通信波特率 1200bps~115200bps (默认 9600bps),支持自定义设置;
- 支持 0~255 个从站
- 支持导轨式、定位孔安装;
- 使用宏发继电器,更加可靠,寿命更长;
- 工业级产品,性能稳定可靠;
- 电源隔离,数字信号隔离,抗干扰能力强;
- 具有按键功能,方便客户使用按键进行复位或重置操作

# 二、快速入门

# 2.1 使用准备

串口 I/O 联网设备(以下简称"IO 设备")使用前,需准备电脑、转换器、电源、螺丝刀等相关辅材。具体如下:

| 序号 | 器件            | 数量 |
|----|---------------|----|
| 1  | IO 设备         | 1  |
| 2  | USB 转串口转换器    | 1  |
| 3  | 配置工具软件        | 1  |
| 4  | 电脑            | 1  |
| 5  | 电源适配器(12V/1A) | 1  |
| 6  | 螺丝刀(一字 SL 2)  | 1  |
| 7  | 信号发生器 (或传感器)  | 1  |

表 2-1-1 准备清单

### 2.2 设备接线

注: 在进行设备接线操作时, 切忌带电作业, 以免引发设备损坏乃至安全事故。

#### 2.2.1 电源接线

电源供电,采用直流 8~28V 供电,也可以使用直流 12V 或 24V 电源供电。

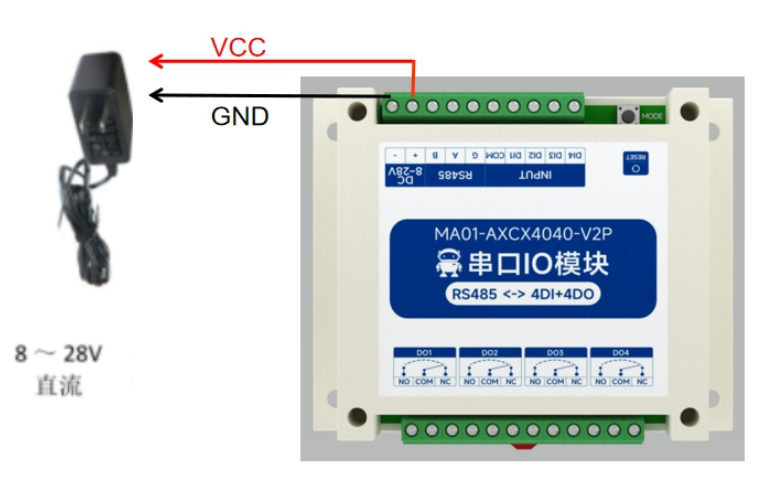

图 2-2-1 电源接线图

#### 2.2.2 通讯接线

#### RS485(MA01-V2):

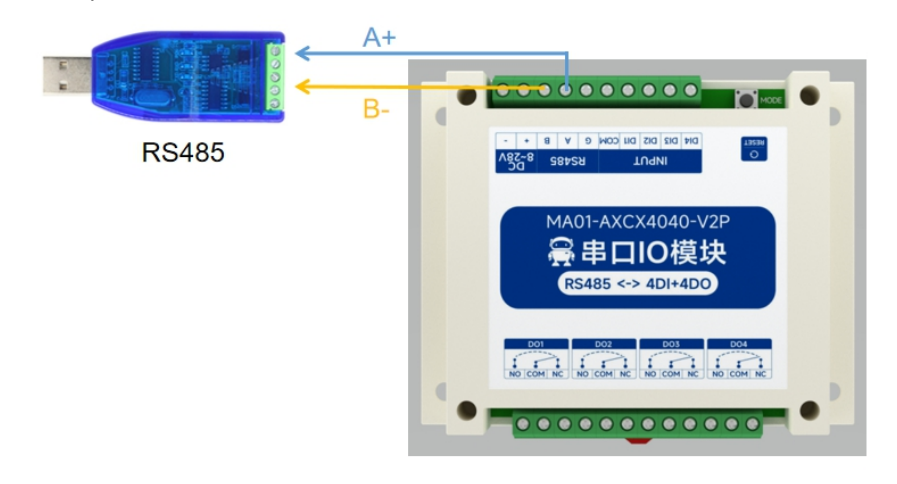

#### 2.2.3 整体接线示意图

- (1) 设备上电后,电源指示灯(POWER)常亮,设备供电正常。
- (2) 开关输入 DI 接线,如图所示将控制按钮接上开关输入 DI 端口。
- (3) 开关输出 DO 接线,如图所示将负载接上开关输出 DO 端口。

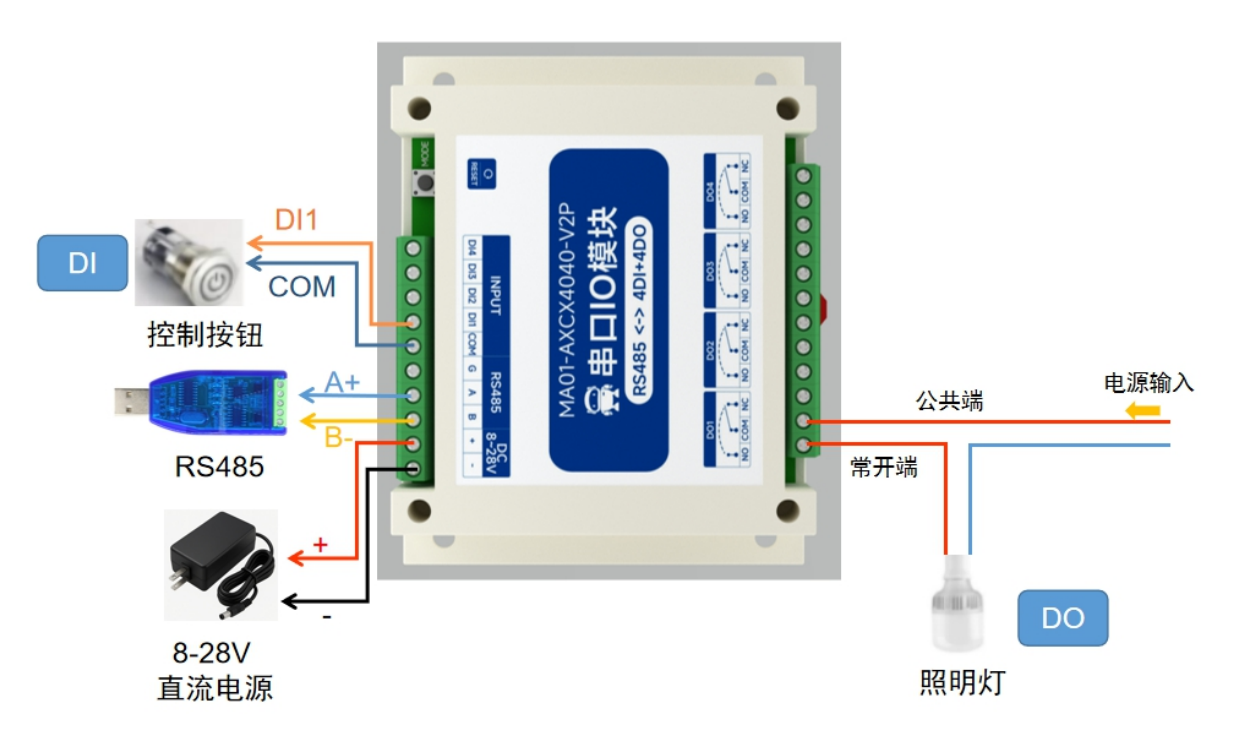

图 2-2-3 整体接线示意图

# 2.3 软件设置

## 2.3.1 设备连接

| ModbusiO(N                  | AE31/MA01)配置工具 v1.0.0<br>关于 选择同卡           | ) – – ×                                                                                                    |            |
|-----------------------------|--------------------------------------------|----------------------------------------------------------------------------------------------------|------------|
| く<br>損索収録                   | 日本 (1) (1) (1) (1) (1) (1) (1) (1) (1) (1) | ①  ②  ①  ③ ③ ③ ③ ③ ③ ③ ③ ③ ③ ③ ③ ③ ③ ③ ③ ③ ③ ③ ③ ③ ③ ③ ③ ③ ③ ③ ③ ③ ③ ③ ③ ③ ③ ③ ③ ③ ③ ③ ③ ③ ③ ③ ③ ③ ③ ③ ③ ③ ③ ③ ③ ③ ③ ③ ③ ③ ③ ③ ③ ③ ③ ③ ③ ③ ③ ③ ③ ③ ③ ③ ③ ③ ③ ③ ⑤ ⑤ |            |
| 法标核口: 日<br>Nas地址            | 23a ∨ Q&                                   |                                                                                                    |            |
| 1 1                         | MA01-AXCX4040-V2                           | 参数名称 设置值                                                                                                    |            |
| 1                           |                                            | Modbust(t)(MA@#\$2012) 1                                                                                                    |            |
|                             |                                            | 単口波特率 2600 ·                                                                                                    |            |
| കര്ണ                        |                                            | ■□(vibid xxx ・                                                                                                    | 1.1        |
| OC DE DATE                  |                                            | 128482588561 *0.15 0                                                                                                    |            |
|                             |                                            | 1                                                                                                    | 1.13       |
|                             |                                            |                                                                                                    | the second |
| 探决信题                        |                                            | 後留信息                                                                                                    | Num and    |
| ▲<br>使發展<br>定發展送            | ModbusiQ/                                  |                                                                                                    | Church and |
| <b>復於魚簡</b><br>设留描述<br>建口慎意 | ModbusiCy' ^                               |                                                                                                    | and a      |

#### 图 2-3-1 软件界面

操作步骤:

(1)选择串口,找到对应设备端口号,点击"配置",设备默认设置如下图(如果用户进行了修改,按照用户修改进行设置),点击确认。

| Micebulio            | MEST/MANDET E   | v1.0.0       |                                        |                                                      | - D X              |
|----------------------|-----------------|--------------|----------------------------------------|------------------------------------------------------|--------------------|
| a inglia             | RT 234/94       | a ()         | 0 0                                    | A 8                                                  |                    |
| 80.00                | 下載調査            | Rett EASE    | ************************************** | 》 成都亿伯特电子科技有<br>TE Chengdu Ebyte Electronic Technole | 限公司<br>My Co.,L M. |
| asen l               | #n ∨ 83<br>#1   | ¥*28         | DD参数 10参数                              |                                                      |                    |
| 1 1                  | MA01-A0004040-0 | 2            | 使数名称                                   | 826                                                  |                    |
|                      |                 | #D###        | *                                      |                                                      |                    |
|                      |                 | 80号:         |                                        | 9600 - 新聞2: 8                                        |                    |
|                      |                 | <b>泰正拉</b> : | 1 ~ 校验位:                               | RR ~ 銀時時間 111 1                                      |                    |
|                      |                 |              | ~ 37-1 38                              |                                                      |                    |
|                      |                 |              | 1. 0                                   |                                                      |                    |
|                      |                 |              | 2 東出                                   | C 1411 2                                             |                    |
|                      |                 |              |                                        |                                                      |                    |
| €                    |                 |              |                                        |                                                      |                    |
| ARKANDER<br>Enhander | ModbusIO/       | ^ E2564      |                                        |                                                      | 清除日志               |
| 80.08                | +85485          | 5.00         | 83Q                                    | 信息                                                   | ^                  |
| ACMEN                |                 | 82 2025-02-  | 19 11x49:17.688 开始00                   | 52 <b>8#</b> #\$                                     |                    |
|                      |                 | 03 2025-02-  | 19 11:49:20.377 (#12)08                | m成功>>Modbur8地1.型号MA01-ANEX4040-V2                    |                    |
| DISS                 | 1.0/V2)         |              |                                        |                                                      |                    |

图 2-3-2 选择串口,打开配置界面

(2)在设备窗口,点击"搜索设备",下方日志输出开始刷新搜索信息。待设备窗口 的设备栏目显示连接设备后,点击"停止搜索"菜单。再选定设备点击,连接成功。

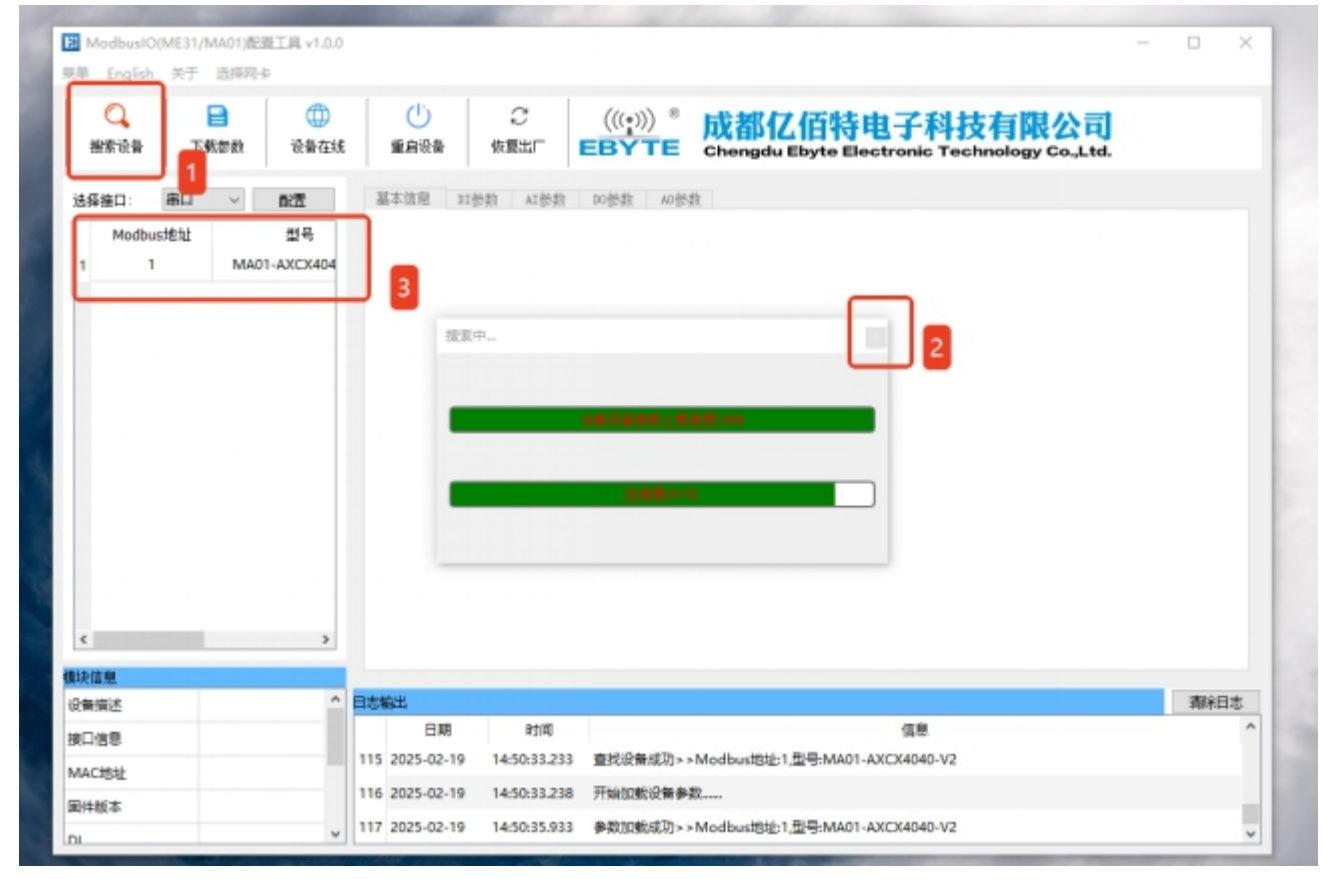

图 2-3-3 连接设备

# 2.3.2 设备测试

| 不 备分索账   | 载参赦 设备在线     | 重启设备   | 恢复出广     | E  | BYTE     | Chengdu Eby | te Electron | ic Technology Co.,L | td.     |       |  |
|----------|--------------|--------|----------|----|----------|-------------|-------------|---------------------|---------|-------|--|
| 存接口: 単口  | ~ 配置         | 基本信息 1 | I都数 10倍数 | ŧ. |          |             |             |                     |         |       |  |
| Modbus地址 | 型号           | DO建道序号 | 工作模式     |    | 脉冲变度(ax) | 10跟触版       | 10上电状态      | 00通讯超时输出状态          | 循环一打    | 开时间 8 |  |
| 1        | MAU1-AXCX404 | DO-1   | 电平模式     | •  | SOms *   | DI-1 -      | <b>π</b> .  | · * ·               | 1000ms  | × 10  |  |
|          |              | DO-2   | 电平模式     | •  | SOns *   | 11-2        | * •         | × ۲                 | 1000a s | - 10  |  |
|          |              | DO-3   | 电平模式     | -  | SOns *   | DI-3        | ž •         | · *                 | 1000m z | - 10  |  |
|          |              | DO-4   | 电平模式     |    | 50es *   | DI-4 -      | × •         | × ×                 | 1000e s | * 10  |  |
|          |              |        |          |    |          | /           |             |                     |         |       |  |

图 2-3-4 设备测试

| 滅 | ()<br>重音谈音 | ご<br>仮見出厂 | (((;))) *<br>EBYTE | 成都亿<br>Chengdu Et | 百特电子<br>byte Electronic | 科技有限公<br>Technology Co.,L | td.         |   |                               |
|---|------------|-----------|--------------------|-------------------|-------------------------|---------------------------|-------------|---|-------------------------------|
|   | 基本信息 )     | 10世界      | 1                  |                   |                         |                           |             |   | 50                            |
|   | 20通道序号     | 工作模式      | 解冲资度(ac)           | 30菜菜茶             | 30上电状态                  | 10通讯超时输出状态                | 循环-打开时间 1   | 7 | MAD1-AXCX4040-V2P             |
| 4 | 00-1       | 电平模式      | • 60ms +           | 10-1              | <b>д</b> -              | ŧ :                       | 1000ma + 10 | 6 |                               |
|   | DO-2       | 电平模式      | • 60ms + +         | 11-2              | × •                     | ×                         | 1000ma 10   | 1 | ●中口10候次                       |
|   | DO-3       | 电平模式      | • 60ms + *         | 10-0              | × •                     | ×                         | 1000ms = 10 |   | RS485 <-> 4DI+4DO             |
|   | 00-4       | 电平模式      | • 60ms *           | 11-4              | × •                     | × ·                       | 1000ma × 10 |   |                               |
|   | 4          |           |                    |                   |                         |                           |             | • | NO COM HE HO COM HE HO COM HE |

图 2-3-5 实际测试效果

# 三、产品概述

# 3.1 产品规格

| 产品型号              | 规格        | 开关量输入<br>DI | 开关量输出<br>DO | RS485 | 隔离型 |
|-------------------|-----------|-------------|-------------|-------|-----|
| MA01-AXCX1010-V2  | 1DT + 1DO | 1路          | 1路          | •     | ×   |
| MA01-AXCX1010-V2P | IDI+ID0   | 1路          | 1路          | •     | •   |
| MA01-AXCX2020-V2  |           | 2路          | 2路          | •     | Х   |
| MA01-AXCX2020-V2P | 201+200   | 2路          | 2路          | •     | •   |
| MA01-AXCX3030-V2  |           | 3路          | 3路          | •     | Х   |
| MA01-AXCX3030-V2P | 301+300   | 3路          | 3路          |       | •   |
| MA01-AXCX4040-V2  |           | 4路          | 4路          | •     | ×   |
| MA01-AXCX4040-V2P | 4D1+4D0   | 4路          | 4路          |       |     |

表 3-1-1 产品规格

# 3.2 技术参数

| 类别       | 名称         | 参数                                |  |  |  |  |  |
|----------|------------|-----------------------------------|--|--|--|--|--|
|          | 工作电压       | 直流 8~28V                          |  |  |  |  |  |
| 电源       | 工作电流       | 50mA @12V                         |  |  |  |  |  |
|          | 电源指示       | 绿色 LED 指示                         |  |  |  |  |  |
|          | 通讯接口       | RS485                             |  |  |  |  |  |
|          | 波特率        | 1200bps~115200 bps(默认 9600 bps)   |  |  |  |  |  |
|          | 数据位        | 8(固定)                             |  |  |  |  |  |
|          | 校验位        | 无校验、奇校验、偶校验(默认无校验)                |  |  |  |  |  |
| - ФР<br> | 停止位        | 1(固定)                             |  |  |  |  |  |
|          | 通讯协议       | Modbus RTU 协议                     |  |  |  |  |  |
|          | 设备地址       | 0~255(默认地址1,0为广播地址)               |  |  |  |  |  |
|          | 指示灯        | 上电后常亮,通讯时红色 LED 灯闪烁, 60ms 周期      |  |  |  |  |  |
|          | DI 路数      | 1/2/3/4 路                         |  |  |  |  |  |
|          | 接口类型       | 干节点                               |  |  |  |  |  |
| DI 输入    | 触发方式       | 上升沿、下降沿、电平(默认上升沿触发)               |  |  |  |  |  |
|          | 滤波参数       | 1~16(默认 6)                        |  |  |  |  |  |
|          | 采集频率       | 1 kHz                             |  |  |  |  |  |
|          | DO 路数      | 1/2/3/4 路                         |  |  |  |  |  |
|          | D0 输出类型    | C型继电器(常开+常闭)                      |  |  |  |  |  |
| DO 输出    | D0 输出模式    | 电平模式、脉冲模式、跟随模式、循环模式               |  |  |  |  |  |
|          | 继电器触点容量    | 30V/10A、250V/10A                  |  |  |  |  |  |
|          | 输出指示       | 红色 LED 指示                         |  |  |  |  |  |
|          |            | MA01-AXCX1010-V2(P) 54*90*32(mm)  |  |  |  |  |  |
|          | * 1 1 -    | MA01-AXCX2020-V2(P) 90*90*40(mm)  |  |  |  |  |  |
|          | 产苗尺寸       | MA01-AXCX3030-V2(P) 90*90*40(mm)  |  |  |  |  |  |
|          |            | MA01-AXCX4040-V2(P) 115*90*40(mm) |  |  |  |  |  |
|          |            | MA01-AXCX1010-V2 74±5g            |  |  |  |  |  |
|          |            | MA01-AXCX1010-V2P 75±5g           |  |  |  |  |  |
|          |            | MA01-AXCX2020-V2 121±5g           |  |  |  |  |  |
| 其它       | <b>本</b> 品 | MA01-AXCX2020-V2P 123±5g          |  |  |  |  |  |
|          | ) m 坐 里    | MA01-AXCX3030-V2 133±5g           |  |  |  |  |  |
|          |            | MA01-AXCX3030-V2P 134±5g          |  |  |  |  |  |
|          |            | MA01-AXCX4040-V2 164±5g           |  |  |  |  |  |
|          |            | MA01-AXCX4040-V2P 165±5g          |  |  |  |  |  |
|          | 工作温湿度      | -40 ~ +85℃、5%~95%RH(无凝露)          |  |  |  |  |  |
|          | 存储温湿度      | -60 ~ +125℃、5%~95%RH(无凝露)         |  |  |  |  |  |
|          | 安装方式       | 导轨、定位孔安装                          |  |  |  |  |  |

表 3-2-1 技术参数

# 3.3 端口说明

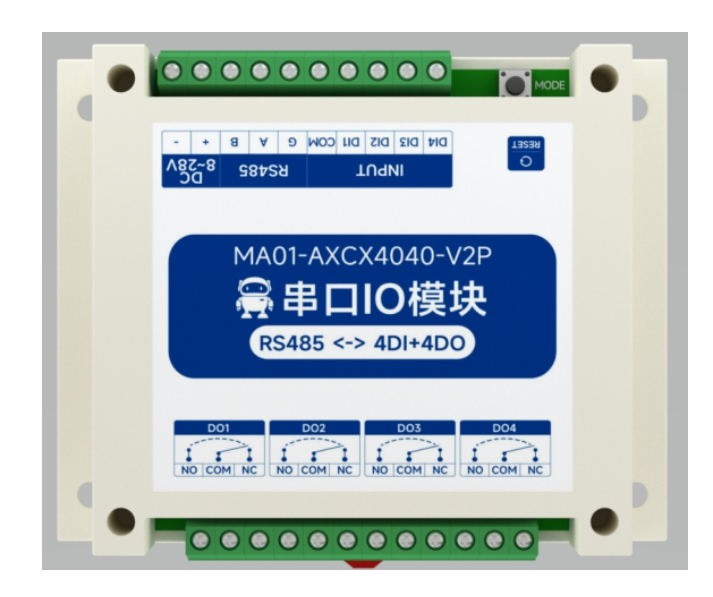

图 3-3-1 接口图

表 3-3-1 端口功能表 (所有型号通用)

| 编号 | 引脚          | 说明                                                | 备注                              |
|----|-------------|---------------------------------------------------|---------------------------------|
| 1  | DC8-28V "-" | 电源接地 "-"                                          |                                 |
| 2  | DC8-28V "+" | 电源 "+"                                            | 建以 RVV 2 0.75 线的                |
| 3  | В           | RS485 对应 B                                        |                                 |
| 4  | А           | RS485 对应 A                                        | 建议 RVV 2*0.75 线材                |
| 5  | G           | RS485 对应地,GND                                     |                                 |
| 6  | СОМ         | 开关输入通道 COM 端                                      |                                 |
| 7  | DI1         | 开关输入通道1                                           |                                 |
| 8  | DI2         | 开关输入通道 2                                          | 建议 RVV 2*0.75 线材                |
| 9  | DI3         | 开关输入通道 3                                          |                                 |
| 10 | DI4         | 开关输入通道 4                                          |                                 |
| 11 | RESET 按键    | 短按(50ms-1.5S)重启,长按<br>按键 5s-10s恢复出厂设置,大于<br>10s无效 | 复位按键,长按和短按具有不同<br>作用            |
| 12 | SYS 灯       | 显示通讯状态                                            | 上电后常亮,通讯时 LED 灯闪 烁,60ms 周期,亮灭交替 |
| 13 | DO1         | 开关输出通道1                                           |                                 |
| 14 | DO2         | 开关输出通道 2                                          | 继由器目右带开和带闭端                     |
| 15 | DO3         | 开关输出通道 3                                          | 地 电                             |
| 16 | DO4         | 开关输出通道 4                                          |                                 |

# 3.4 尺寸图

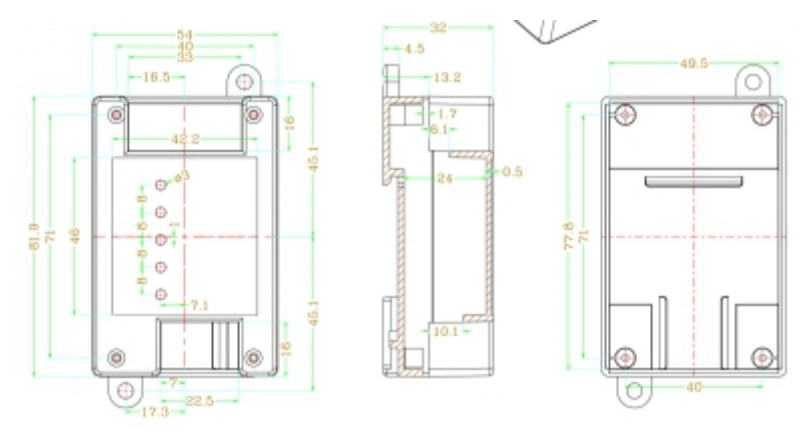

图 3-4-1 MA01-AXCX1010-V2/MA01-AXCX1010-V2P 尺寸图

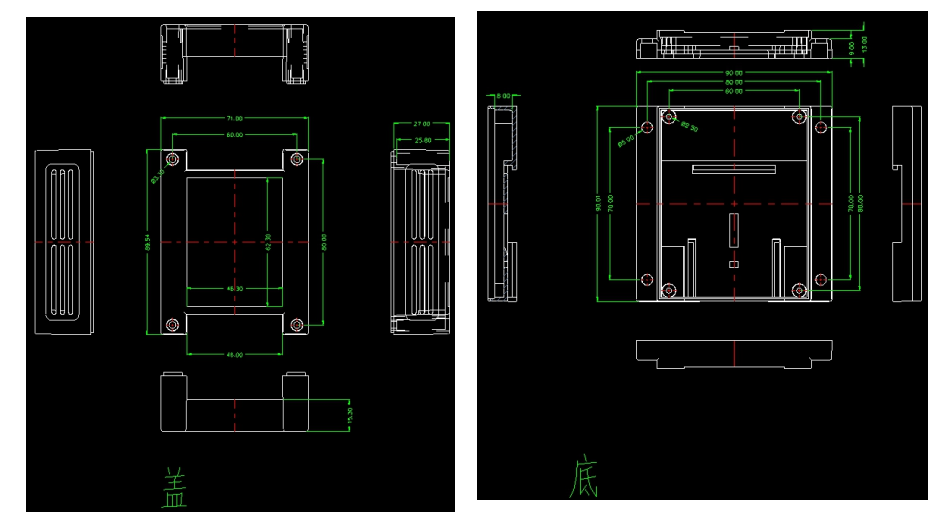

图 3-4-1 MA01-AXCX2020-V2/MA01-AXCX2020-V2P/MA01-AXCX3030-V2/MA01-AXCX3030-V2P 尺寸图

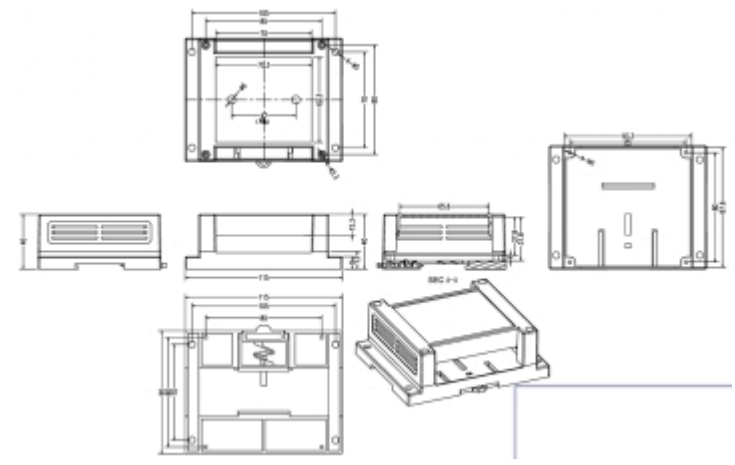

图 3-4-1 MA01-AXCX4040-V2/MA01-AXCX4040-V2P 尺寸图

((W)) **BYTE** 成都亿佰特电子科技有限公司

## 3.5 安装方式

设备采用导轨、定位孔安装方式。

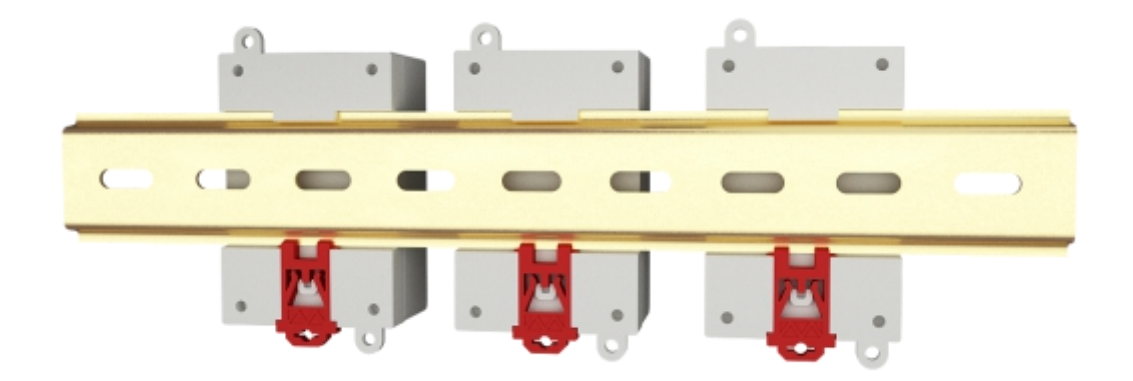

图 3-5-1 导轨式安装

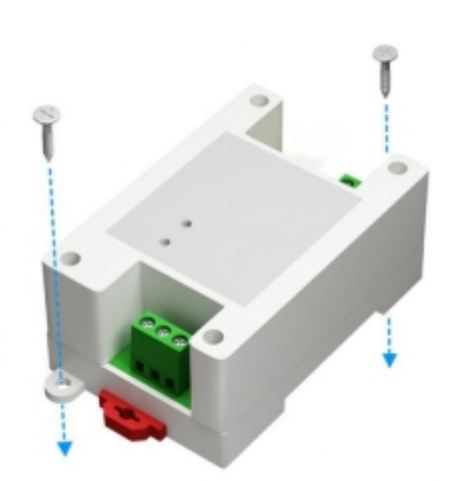

图 3-5-2 定位孔安装

# 四、产品功能

4.1 开关输入 DI

#### 4.1.1 开关输入 DI 采集

开关输入 DI 测量电平信号或者边沿脉冲信号(上升沿、下升沿)。支持干节点采集,支持 DI 计数功能,计数最大值 65535(超出 65535将停止计数)。

开关输入 DI 支上升沿、下降沿、电平(上升沿+下降沿)三种触发方式(默认上升沿触发

方式)。

清零方式支持自动清零、手动清零(默认手动清零)。 注:

- a. 当 DI 设置为自动清零时,读取 DI 脉冲计数值寄存器,modbus 正常返回之后就会清零这个 寄存器的值,当设置为手动清零时,则是直接通过对计数值寄存器写 0 达到清零效果。
- b. 处于自动清零模式也可以通过对计数值寄存器写0达到清零效果,根据用户需求自行设置。

| 忠波参数:  | 6            |     | DI滤波参数: | 6 🗘    |                          |   |
|--------|--------------|-----|---------|--------|--------------------------|---|
| DI通道序号 | 计数清零模式       |     | DI通道序号  | 计数清零模式 | 计数方式                     |   |
| -1     | 手动清零<br>自动清零 | ⊥ ▼ | DI-1    | 手动清零   | ▼ 上升沿计数                  | - |
| -2     | 手动演奏         |     | DI-2    | 手动清零   | ▼ 上升沿计数<br>下降沿计数<br>由亚计数 |   |
|        | 1-00-6-2-    |     | DI-3    | 手动清零   | ▼ 上升沿计数                  | • |

图 4-1-1 设置 DI 计数

#### 4.1.2 开关输入 DI 滤波参数

开关输入 DI 采集信号时需要保持多个采样周期才确认。滤波参数可设置范围 1~16 (默认 6 个采样周期)。可以通过配置软件设置 DI 滤波参数。(6\*1KHz)

滤波参数定义:设备每隔 1ms 检测一次 DI 电平,如设置滤波参数为 5,那么设备必须连续 5ms 检测到接通电平才视为接通,否则都认为断开,设置 1 就代表 1ms 检测到高电平直接认 为接通,设置 16 就代表连续 16ms 检测到高电平才视为接通。

| 基本信息    | DI参数 | DO参数 |   |
|---------|------|------|---|
| DI滤波参数: |      | 6    | • |

图 4-1-2 设置 DI 滤波参数

#### 4.2 开关输出 DO

#### 4.2.1 开关输出 DO 说明

开关输出 DO,具有电平模式、脉冲模式、跟随模式(仅跟随 DI),开关循环模式。采用

C型宏发继电器输出(常开+常闭),单路输出支持最大负载(触点容量)为 或 250V/10A。 每路 DO 输出设计有输出指示灯(红色 LED 指示)指示输出端口通断。LED 指示灯亮时, 表示继电器吸合(常开接通、常闭断开); LED 指示灯灭时,表示继电器未吸合(常开断开、 常闭接通)。

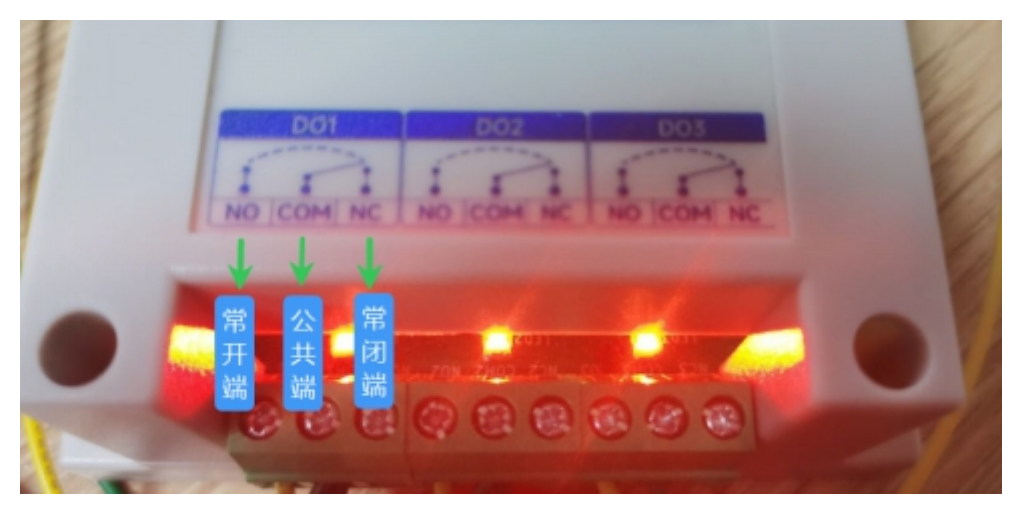

图 4-2-1 开关输出 D0 接口

#### 4.2.2 开关输出 DO 模式设置

(1) 电平模式

根据用户设置的电平进行输出,电平模式的开关特性类似自锁开关的功能。

(2) 脉冲模式

开关输出 DO 打开后,保持设定的脉冲宽度时间(单位 ms)后,开关输出 DO 自动关闭。 脉冲宽度设置范围 50~65535(默认 50)。

(3) 跟随模式

用户设置跟随模式后,设置跟随的输入端后。开关输出 DO 端与 DI 输入端一致。

注意:可以设置多个开关输出 DO 端跟随一个 DI 输入端,不可设置一个开关输出 DO 端跟随多个 DI 输入端。

当设置为跟随模式时,每个 DO 都默认了一个跟随源

DO 1——DI1 DO1 跟随源寄存器写入值: 0x00

DO 2——DI2 DO2 跟随源寄存器写入值: 0x01

DO 3——DI3 DO3 跟随源寄存器写入值: 0x02

- DO 4——DI4 DO4 跟随源寄存器写入值: 0x03
- 以此类推

(4) 开关循环模式

用户设置开关循环模式后,可以根据自己的需求,实现开多少时长后关闭,关多少时长 后开启,循环多少次的功能。开关时间可分别设置,例:开 5000ms,关 3000ms 进行无限开关 循环。

配置时长单位为 ms,时间设置范围为 50-65535,默认为 1000。循环次数:范围为 0-65535, 设置为 65535 时,表示无限进行开关循环,默认值为 65535。

注:

设置开关为循环模式后,会直接关闭开关,默认从关闭开关开始计算,打开开关动作视为执行一次循环周期,如果需要限制执行次数,设置为循环模式后,对循环次数寄存器进行设置(循环次数默认为 65535 无限次循环,比如需要限制执行 50 次,需要向这个寄存器写入 50)。

设置为循环模式,如果循环次数为 50 次时,已经执行 20 次后,切换到其他 DO 工作模式,再切换回该模式,循环次数会执行剩下 30 次。

设置循环模式,如果循环次数为 50 次,已经执行 20 次后,设备断电,再重新上电,循 环次数会直接重置为 65535,也就是说重启这一动作会重置所有循环次数为无限循环,需要用 户自己重新进行设置。

#### 4.3 设备地址

#### 4.3.1 设备地址

设备地址默认为:1 设备地址设置范围:0~255(0为广播地址)

# 五、端口接线

## 5.1 开关输入 DI 端口接线

#### 5.1.1 二线制开关接线

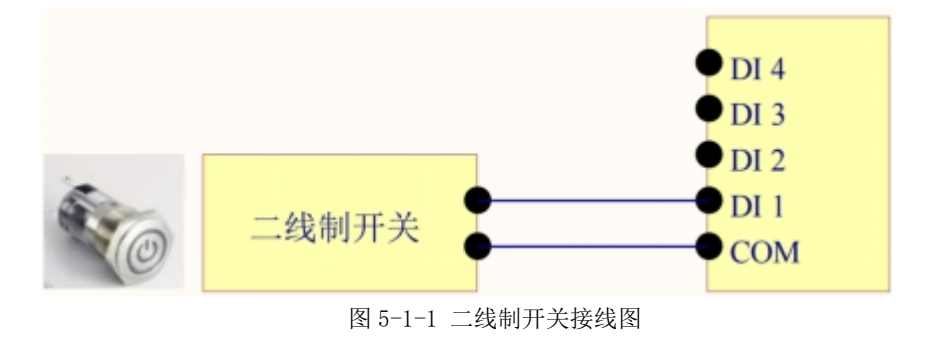

# 5.1.2 三线制开关接线

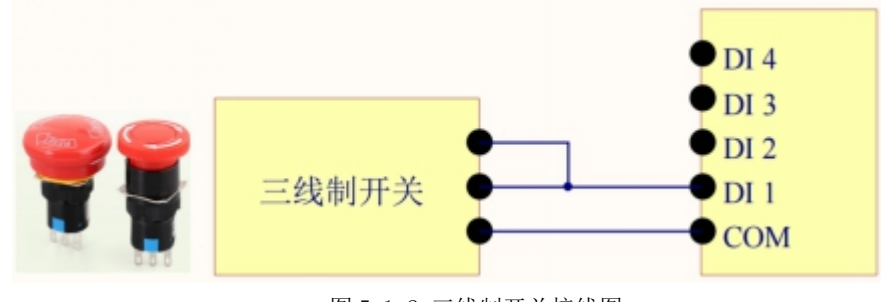

图 5-1-2 三线制开关接线图

#### 5.1.3 三线制传感器接线

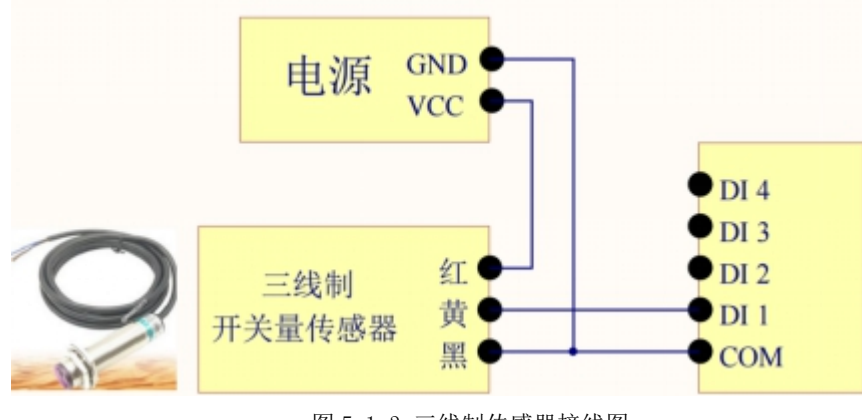

图 5-1-3 三线制传感器接线图

# 5.2 开关量输出端口接线

# 5.2.1 输出端直接控制负载(1kW内小功率设备)

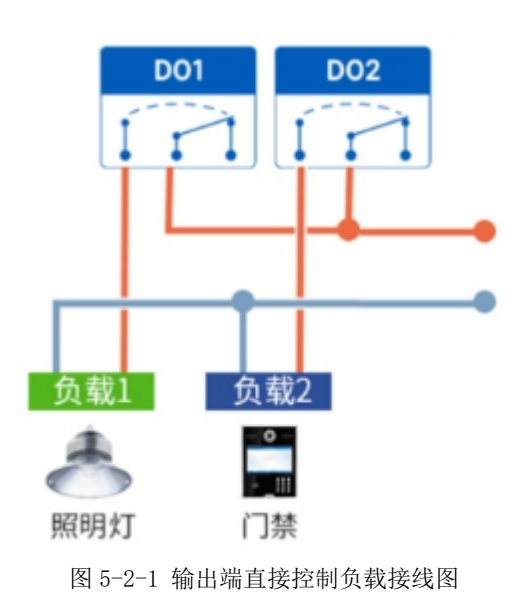

5.2.2 输出端控制接触器(接触器控制大功率 220V 设备)

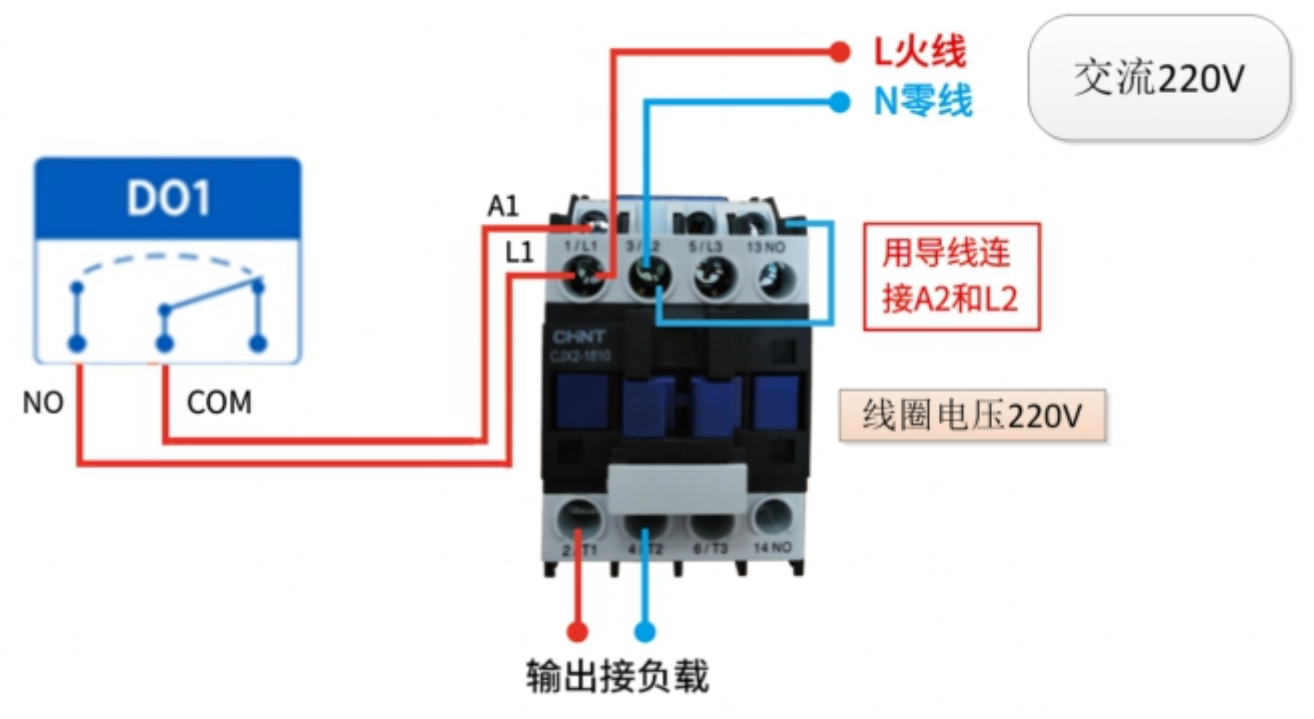

图 5-2-2 输出端控制接触器接线图

备注:上图以接触器线圈电压交流 220V 为例,不同接触器的线圈电压可能不同。

# 5.2.3 输出端控制接触器(接触器控制大功率 380V 设备)

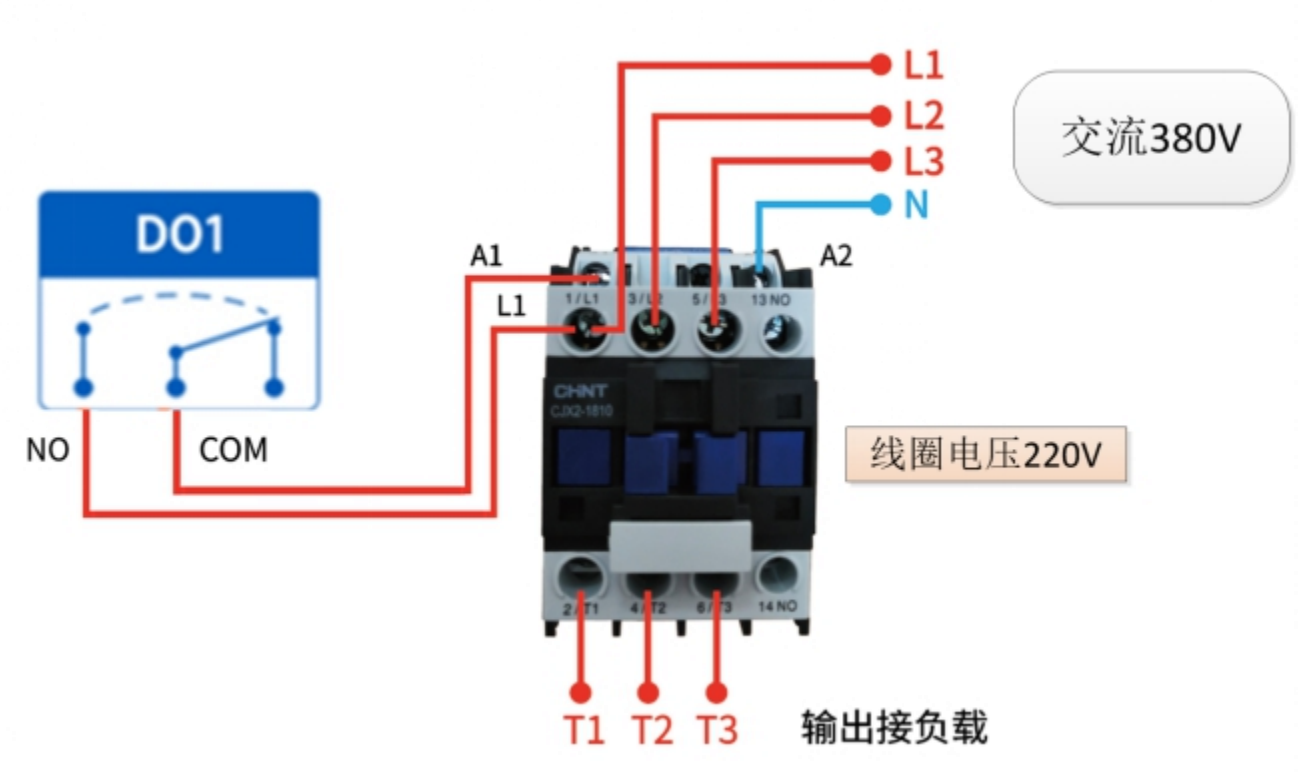

图 5-2-3 输出端控制接触器接线图

备注:上图以接触器线圈电压交流 220V 为例,不同接触器的线圈电压可能不同。

# 六、软件使用

# 6.1 软件安装

配置工具软件是免驱动安装,直接双击.exe 文件打开即用(使用配置工具之前建议关闭 杀毒软件)。

|                                           |                                                                                                    | B      | EBYTE ne    | tConfiaToo | boxed                           |                                     |     |            |
|-------------------------------------------|----------------------------------------------------------------------------------------------------|--------|-------------|------------|---------------------------------|-------------------------------------|-----|------------|
|                                           |                                                                                                    |        |             |            |                                 |                                     |     |            |
|                                           |                                                                                                    |        | 图           | 6-1-1 软件多  | 安装文件                            |                                     |     |            |
| ModbusIO(ME31/I                           | MA01)配置工具 v1.0.0                                                                                                    |        |             |            |                                 |                                     | - 0 | ×          |
| 菜单 English 关于                             | 选择网卡                                                                                                    |        |             |            |                                 |                                     |     |            |
| 2000日日本10日日本10日日本10日日本10日日本10日本10日本10日本10 | (1)         (1)     (1)         (1)     (1)     (1)         (1)     (1)     (1)     (1)          (1)     (1)     (1)     (1)          (1)     (1)     (1)     (1)     (1)     (1)     (1)     (1)     (1)     (1)     (1)     (1)     (1)     (1)     (1)     (1)     (1)     (1)     (1)     (1)     (1)     (1)     (1)     (1)     (1)     (1)     (1)     (1)     (1)     (1)     (1)     (1)     (1)     (1)     (1)     (1)     (1)     (1)     (1)     (1)     (1)     (1)     (1)     (1)     (1)     (1)     (1)     (1)     (1)     (1)     (1)     (1)     (1)     (1)     (1)     (1)     (1)     (1)     (1)     (1)     (1)     (1)     (1)     (1)     (1)     (1) | 「」     | した。<br>恢复出厂 |            | 成都亿佰特电<br>Chengdu Ebyte Electro | 子科技有限公司<br>pnic Technology Co.,Ltd. |     |            |
| 选择接口: 串口                                  | ~  配置                                                                                                    | 基本信息 🛛 | I参数 AI参数    | D0参数 A0参数  | 汝                               |                                     |     |            |
| Modbus地址                                  | 型묵                                                                                                    |        |             |            |                                 |                                     |     |            |
|                                           |                                                                                                    |        |             |            |                                 |                                     |     |            |
|                                           |                                                                                                    |        |             |            |                                 |                                     |     |            |
|                                           |                                                                                                    |        |             |            |                                 |                                     |     |            |
|                                           |                                                                                                    |        |             |            |                                 |                                     |     |            |
|                                           |                                                                                                    |        |             |            |                                 |                                     |     |            |
|                                           |                                                                                                    |        |             |            |                                 |                                     |     |            |
|                                           |                                                                                                    |        |             |            |                                 |                                     |     |            |
|                                           |                                                                                                    |        |             |            |                                 |                                     |     |            |
|                                           |                                                                                                    |        |             |            |                                 |                                     |     |            |
|                                           |                                                                                                    |        |             |            |                                 |                                     |     |            |
|                                           |                                                                                                    |        |             |            |                                 |                                     |     |            |
|                                           |                                                                                                    |        |             |            |                                 |                                     |     |            |
| 模块信息                                      |                                                                                                    |        |             |            |                                 |                                     |     |            |
| 设备描述                                      | ^                                                                                                    | 日志输出   | - 117       |            |                                 |                                     | 清除  | <u>余日志</u> |
| 接口信息                                      |                                                                                                    | 日期     | 时间          |            | 1                               | 昆                                   |     |            |
| MAC地址                                     |                                                                                                    |        |             |            |                                 |                                     |     |            |
| 固件版本                                      |                                                                                                    |        |             |            |                                 |                                     |     |            |
| ח                                         | ~                                                                                                    |        |             |            |                                 |                                     |     |            |

图 6-1-2 软件安装成功打开界面

# 6.2 软件功能介绍

# 6.2.1 IO 演示界面

| □ Q<br>想要设备 下       | ())       ())       ())       ())       ())       ())       ())       ())       ())       ())       ())       ())       ())       ())       ())       ())       ())       ())       ())       ())       ())       ())       ())       ())       ())       ())       ())       ())       ())       ())       ())       ())       ())       ())       ())       ())       ())       ())       ())       ())       ())       ())       ())       ())       ())       ())       ())       ())       ())       ())       ()) | ① C (((い)) C 成都亿佰特电子科技有限公司<br>動品 使用 Changlu Ebyte Electronic Technology Co.,Ltd. |  |
|---------------------|----------------------------------------------------------------------------------------------------|----------------------------------------------------------------------------------|--|
| 法终接口: 用口<br>1445.乾減 | × 配置<br>型号                                                                                                    | 基本消息 D2世故 D2世故 20世故 20世故                                                         |  |
| 1 1 MA              | 01-AXCX4040-V2                                                                                                    | *#8# @ <b>2</b> #                                                                |  |
| 1                   |                                                                                                    | Modbustbat(MAGR\$1012) 1                                                         |  |
|                     |                                                                                                    | #□波特率 9600 ·                                                                     |  |
| 设备窗口                |                                                                                                    | 本日校設立 ¥008 ・<br>                                                                 |  |
|                     |                                                                                                    | ZERGERSING WID                                                                   |  |
|                     |                                                                                                    | 相关设置                                                                             |  |
|                     |                                                                                                    | 设备信息                                                                             |  |
| (Ethiate            |                                                                                                    | 设备信息                                                                             |  |
|                     | ModbusiQ/ ^ B                                                                                                    |                                                                                  |  |

图 6-2-1 软件 IO 演示界面

(1) 设备窗口

显示当前连接设备信息(设备型号、设备地址)。

| (へ)<br>授索设备 | ■<br>下载参数 | (1)<br>设备在线 |
|-------------|-----------|-------------|
| 选择接口:       | 串ロ ~      | 配置          |
| dbus地址      | 型         | 号           |
| 1 1         | MA01-AX   | CX3030-V2   |

| 冬 | 6-2-2 | 设备窗口界面 |
|---|-------|--------|
|   |       |        |

#### (2) 串口配置参数窗口

选择接口为串口,选择后进行参数配置信息(串口号、波特率、数据位、校验位、停止位等),打开串口。

| 设备接口配置   |          |        |        |             |     |
|----------|----------|--------|--------|-------------|-----|
| - 串口搜索配置 |          |        |        |             |     |
| 串口号:     | COM7 🗾 波 | (特率: 9 | 9600 ~ | 数据位:        | 8 ~ |
| 停止位:     | 1 ~ 校    | 验位: P  | NONE 🗸 | 超时时间        | 111 |
| 🗹 地址段搜索  | 1-32 ~   |        |        |             |     |
| 🗌 固定地址搜索 | 1        |        |        |             |     |
|          |          |        |        |             |     |
|          | 🛛 🛛 退出   |        |        | <b>〉</b> 确认 |     |

图 6-2-3 串口参数窗口界面

(3) 日志窗口

显示设备配置、使用过程中的运行日志信息。

| 日志 | 输出         |              |                                        | 清除日志 |
|----|------------|--------------|----------------------------------------|------|
|    | 日期         | 时间           | 信息                                     | ^    |
| 78 | 2025-02-21 | 20:47:45.944 | 参数加载成功>>Modbus地址:1,型号:MA01-AXCX3030-V2 |      |
| 79 | 2025-02-21 | 20:47:46.329 | 用户取消操作                                 |      |
| 80 | 2025-02-21 | 20:47:46.551 | 搜索结束>>共搜索到1个设备                         | ~    |

图 6-2-4 日志窗口界面

(4) 开关输入 DI【该功能仅限于支持 DI 的设备】 设置数字输入 DI 端口状态。 ((w)) EBYTE 成都亿佰特电子科技有限公司

| III 透波参数: 6   DI 通道序号 计数 清零 模式 计数方式 |
|-------------------------------------|
| DI通道序号 计数清零模式 计数方式                  |
|                                     |
| DI-1 手动清零 <u>▶</u> 上升沿计数 <u>▶</u>   |
| DI-2 手动清零 ▼ 上升沿计数 ▼                 |
| DI-3 手动清零 ▼ 上升沿计数 ▼                 |

#### 图 6-2-4 开关输入 DI 界面

(5) 开关输出 DO

设置开关输出 DO 端口状态。

| DO通道序号 | 工作模式   | 廓冲宽度(∎s) | DO跟随源  | 10上电状态 | DO通讯超时输出状态 | 循环-打开时间  | 循环-关闭时间  | 循环执行次数   |
|--------|--------|----------|--------|--------|------------|----------|----------|----------|
| DO-1   | 电平模式 🔹 | 50ms 🔺   | DI-1 - |        |            | 1000ms 🔹 | 1000ms 🔹 | 65535次 👤 |
| DO-2   | 电平模式 🔹 | 50ms 🔶   | DI-2 🔻 |        |            | 1000ms 🔶 | 1000ms 🔺 | 65535次 🔶 |
| DO-3   | 电平模式 🔻 | 50ms     | DI-3 💌 |        |            | 1000ms   | 1000ms   | 65535次 + |

图 6-2-5 开关输出 DO 界面

#### 6.2.2 基本设置界面

(1) 计数演示

显示 DI 输入状态,计数值,清零设置。【该功能仅限于支持 DI 的设备】

| ModbusIO(N | ME31/MA01)配置 | <u>晋丁具</u> v1.0.0 |        |     |      |        |   |       | - |  |
|------------|--------------|-------------------|--------|-----|------|--------|---|-------|---|--|
| 菜单 English | 关于 选择网卡      | -                 |        |     | - DI |        |   |       | 2 |  |
|            | [            |                   |        |     |      | DI输入状态 |   | DI计数值 | - |  |
| Q          |              | $\oplus$          | Ċ      | K   | DI-1 | 1      | 1 |       |   |  |
| 搜索设备       | 下载参数         | 设备在线              | 重启设备   | 恢复  | DI-2 | 1      | 1 |       |   |  |
| 选择接口:      | 串ロ ~         | 配置                | 基本信息   | DI参 | DI-3 | 1      | 1 |       |   |  |
| dbus地址     | 型            | !号                | DI滤波参数 | :   |      |        |   |       |   |  |
| 1 1        | MA01-AX0     | CX 030-V2         | DI通道   | 序号  |      |        |   |       |   |  |
|            |              |                   | DI-1   |     |      |        |   |       |   |  |
|            |              |                   | D1-2   |     |      |        |   |       |   |  |
|            |              |                   | DI-3   |     |      |        |   |       |   |  |
|            |              |                   |        |     |      |        |   |       |   |  |

图 6-2-9 计数演示界面

(2) DI 相关

设置 DI 功能。设置滤波参数(1~16),触发方式(上升沿、下降沿、电平),清零方式(自动、手动)。【该功能仅限于支持 DI 的设备】

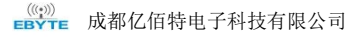

| 虑波参数:  | 6            |     |        | 6      |                          |
|--------|--------------|-----|--------|--------|--------------------------|
| DI通道序号 | 计数清零模式       |     | DI通道序号 | 计教清季模式 | 计数方式                     |
| )I-1   | 手动清零<br>自动清零 | ± ▼ | DI-1   | 手动清零   | ▼ 上升沿计数                  |
| 01-2   | 手动消率         |     | DI-2   | 手动清零   | ▲ 下降沿计数<br>下降沿计数<br>由平计数 |
|        | 1 -00H-5.    |     | DI-3   | 手动清零   | ▼ 上升沿计数 、                |

图 6-2-10 "DI 相关"界面

(3) DO 相关

设置 DO 功能,设置工作模式(电平模式、脉冲模式、跟随模式,循环模式),设置脉冲 宽度(仅限于脉冲模式),DO 上电状态(开、关),跟随源(跟随设定 Dlx),循环时间(开 关循环时间)循环次数(0-65535,默认为 65535 无限循环)。

注意:可以设置多个开关输出 DO 端跟随一个 DI 输入端,不可设置一个开关输出 DO 端跟随多个 DI 输入端。【跟随模式仅限于支持 DI 的设备】,其他详情见 4.2.2 开关输出 DO 模式 设置,这里不再赘述

| 基本信息 D: | I参数 DO参数                 |          |        |                                          |            |          |          |        |
|---------|--------------------------|----------|--------|------------------------------------------|------------|----------|----------|--------|
| 10通道序号  | 工作模式                     | 廓冲宽度(∎s) | DO跟随源  | DO上电状态                                   | DO通讯超时输出状态 | 循环-打开时间  | 循环-关闭时间  | 循环执行次数 |
| DO-1    | 电平模式 🛛 🔻                 | 50ms     | DI-1 - | . д. д. д. д. д. д. д. д. д. д. д. д. д. |            | 1000ms 🔹 | 1000ms 🔹 | 65535次 |
| DO-2    | 电平模式<br>脉冲模式<br>路冲模式     | 50ms     | DI-2 🔻 |                                          |            | 1000ms * | 1000ms * | 65535次 |
| DO-3    | <sup>繁四</sup> 隆马<br>循环模式 | 50ms     | DI-3 🔻 |                                          |            | 1000ms   | 1000ms   | 65535次 |

图 6-2-11 " DO 相关"界面

## 6.2.3 基本信息界面

| 参数名称             | 设置值  |          |  |
|------------------|------|----------|--|
| lodbus地址(MA偏移地址) | 1    | ÷        |  |
| 口波特率             | 9600 | <b>~</b> |  |
| 口校验位             | NONE | <b>-</b> |  |
| 訊检测时间 *0.1S      | 0    |          |  |
|                  |      |          |  |

#### 图 6-2-12 基本信息界面

(1) 设备设置

基本信息设置界面,搜索设备,查看设备在线状态,读取参数,重启设备,保存参数(下 载设置),恢复出厂设置

| 図 ModbusIO(ME31/MA01)配置工具 v1.0.0<br>原華 English 关于 选择网卡                                                                                                    |                                                                                     | - 🗆 × |
|----------------------------------------------------------------------------------------------------|-------------------------------------------------------------------------------------|-------|
| Q     日     ①     〇     〇     〇     〇     〇     〇     〇     〇     〇     〇     〇     〇     〇     〇     〇     〇     〇     〇     〇     〇     〇     〇     〇     〇     〇     〇     〇     〇     〇     〇     〇     〇     〇     〇     〇     〇     〇     〇     〇     〇     〇     〇     〇     〇     〇     〇     〇     〇     〇     〇     〇     〇     〇     〇     〇     〇     〇     〇     〇     〇     〇     〇     〇     〇     〇     〇     〇     〇     〇     〇     〇     〇     〇     〇     〇     〇     〇     〇     〇     〇     〇     〇     〇     〇     〇     〇     〇     〇     〇     〇     〇     〇     〇     〇     〇     〇     〇     〇     〇     〇     ○     ○     ○     ○ | (( <u>·))</u> * 成都亿佰特电子科技有限公司<br>EBYTE Chengdu Ebyte Electronic Technology Co.,Ltd. |       |
|                                                                                                    |                                                                                     |       |

#### 图 6-2-13 基本设备设置界面

#### (2) 设备串口设置

支持设置波特率,可设置波特率(1200、2400、4800、9600、19200、38400、57600、115200), 默认 9600。

| 串口波特率        | 9600                     | • |  |
|--------------|--------------------------|---|--|
| 串口校验位        | 1200<br>2400<br>4800     |   |  |
| 通讯检测时间 *0.1S | 9600<br>19200            |   |  |
|              | 38400<br>57600<br>115200 |   |  |

#### 图 6-2-14 波特率设置界面

支持设置校验位,可设置校验位(无、奇校验、偶校验),默认无校验。

| 串口校验位        | NONE                 | - |
|--------------|----------------------|---|
| 通讯检测时间 *0.1S | NONE<br>ODD<br>RIGRN |   |
|              | LYEN                 |   |

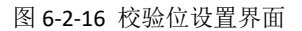

#### 6.3 通讯时间检测

基本信息设置界面可以设置通讯检测时间,设置值为Nx0.1s,设置范围为(0-65535)。该设置需要结合 DO 参数进行测试。设置值参考如下:

0: 不检测通讯状态

>0: 检测通讯状态,设置后,若在 N×0.1 秒内未传输通信数据,可选择输出状态(输出关闭状态或输出开状态,默认为0),输出状态默认为开状态。

如:设置通讯检测时间\*0.1s的设置值为 50,DO 均设置为通讯超时输出状态为关,即表示在 5s 后未检测到有数据进行通讯时,所有 DO 输出都会关闭。

| (商業)11 (本)(同時)(市) *0,10 | (毎)田 (4)回日(1日) *0 1 0 | 50 | • |  |
|-------------------------|-----------------------|----|---|--|
|                         | 通讯收率测时间 10.12         | 50 | - |  |

#### 基本信息 DI参数 DO参数 DO通道序号 工作模式 脉冲宽度(ms) DO跟随源 DO上电状态 DO通讯招时输出状态 DO-1 ▼ 50ms 开 电平模式 DI-1 关 DO-2 关 电平模式 • 50ms DI-2 开 关 DO-3 电平模式 • 50ms DI-3 开

图 6-3-1 基本信息设置界面通讯检测时间设置

图 6-3-2 DO 设置界面通讯超时输出状态设置

# 七、Modbus 使用

注: 部分厂商规定, 十进制寄存器地址需要进行+1。

# 7.1 寄存器列表

| 寄存    | 器地址    | 人为   | 实方哭山应                                          | 业本  | 数据英国                                                                       | 市华印                   |
|-------|--------|------|------------------------------------------------|-----|----------------------------------------------------------------------------|-----------------------|
| 10进制  | 16进制   | 1°30 | <b>审任</b> 商门合                                  | 1人心 |                                                                            | 切能19                  |
| 00000 | 0x0000 | 100  | DO状态<br>对应DO1-DO100                            | RW  | 0x05功能码0x0000/0xFF00<br>0x01、0x0F功能码0x0000/0x0001                          | R 0x01<br>W 0x05,0x0F |
| 00100 | 0x0064 | 100  | DO上电时的状态<br>对应DO1-DO100                        | RW  | 0x0000/0x0001<br>写入后,设备重启<br>后DO的状态                                        | R 0x01<br>W 0x05,0x0F |
| 0200  | 0x00C8 | 100  | 通讯检测异常-DO输出                                    | RW  | 0-输出关闭状态,1-输出开状态,默认为0                                                      | R 0x01<br>W 0x05,0x0F |
| 10000 | 0x0000 | 100  | DI状态<br>对应DI1-DI100                            | R   | 0x0000/0x0001<br>代表读当前DI状态                                                 | R 0x02                |
| 41201 | 0x04B1 | 1    | DI滤波参数                                         | RW  | 所有DI通道滤波参数,<br>有效值1-16,默认6                                                 | R 0x03<br>W 0x06,0x10 |
| 41400 | 0x0578 | 100  | DO工作模式<br>DO1-DO100                            | RW  | 0x0000: 电平无跟随模式(默认),<br>0x0001: 脉冲无跟随模式,<br>0x0002: 跟随模式<br>0x0003: 循环开关模式 | R 0x03<br>W 0x06,0x10 |
| 41500 | 0x05DC | 100  | DO脉冲宽度(仅在脉冲<br>无跟随和脉冲跟随模式<br>下有效)<br>DO1-DO100 | RW  | 最小为50(默认值),即输出50ms的脉冲,<br>最大宽度为65535ms的脉冲                                  | R 0x03<br>W 0x06,0x10 |
| 41600 | 0x0640 | 100  | DO跟随源(仅在电平跟<br>随模式和脉冲跟随模式<br>下有效)<br>DO1-DO100 | RW  | 最高位(bit:15)代表AI/DI<br>AI:0x8000; DI:0x0000<br>低15位(bit 0-14)为源编号           | R 0x03<br>W 0x06,0x10 |
| 42000 | 0x07D0 | 12   | 模块型号                                           | R   | 见型号表                                                                       | R 0x03                |
| 42012 | 0x07DC | 1    | 模块固件版本                                         | R   | 高字节为版本小数点前内容,<br>低字节为版本小数点后内容,<br>如v1.5,高字节为0x01,低字节为0x05                  | R 0x03                |
| 42024 | 0X07E8 | 1    | 模块地址                                           | RW  | 地址范围0-255,<br>默认为1,<br>0为广播地址                                              | R 0x03<br>W 0x06,0x10 |
| 42025 | 0X07E9 | 1    | 所有恢复出厂设置                                       | W   | 写入<br>0x5BB5,模块重启                                                          | W 0x06,0x10           |
| 42026 | 0X07EA | 1    | 设备重启                                           | w   | 写入<br>0x5BB5,模块重启                                                          | W 0x06,0x10           |
| 42055 | 0x0807 | 1    | 通讯检测时间<br>(通常用于485的通讯<br>连续性检测)                | RW  | 0-65535(单位∗0.1S)<br>数字为0代表关闭<br>默认为0                                       | R 0x03<br>W 0x06,0x10 |
| 42100 | 0x0834 | 1    | 串口1波特率代码                                       | RW  | 见附录1,<br>默认为3                                                              | R 0x03<br>W 0x06,0x10 |
| 42102 | 0x0836 | 1    | 串口1奇偶校验                                        | RW  | 0, 无校验(默认),<br>1, 奇校验,<br>2, 偶校验                                           | R 0x03<br>W 0x06,0x10 |
| 42527 | 0x09DF | 100  | DI脉冲计数值                                        | RW  | 计数范围0x000-0xFFFF<br>可以写入该范围的任何值,<br>写入后从写入值开始计数                            | R 0x03<br>W 0x06,0x10 |
| 42627 | 0x0A43 | 100  | DI自动/手动清零                                      | RW  | 默认为1,0为自动清零,1为手动清零<br>自动清零为:读取脉冲值后自动清零<br>手动清零为:向脉冲值寄存器直接写零                | R 0x03<br>W 0x06,0x10 |
| 42827 | 0x0B0B | 100  | 计数方式                                           | RW  | 00上升沿计数(默认)<br>01下降沿计数<br>02电平计数(上升沿+下降沿)                                  | R 0x03<br>W 0x06,0x10 |

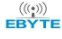

| 寄存器地址 |        | 字器地址 个数 宏友哭 |                | 老友哭肉突 壯太 数据范围 |                           |              |
|-------|--------|-------------|----------------|---------------|---------------------------|--------------|
| 10进制  | 16进制   | 1 SQ        | 可1分前内谷 4       |               | 奴惦记国                      | 均用14月        |
|       |        |             |                |               | 当处于循环开关模式下                |              |
| 46150 | 0~1906 | 100         |                | DW            | 循环打开的时间                   | R 0x03       |
| 40150 | 001000 | 100         | 101值3小月天-打开时间  | RVV           | 50-65535ms                | W 0x06,0x10  |
|       |        |             |                |               | 默认值为1000ms                |              |
|       |        |             |                |               | 当处于循环开关模式下                |              |
| 46250 | 0~1064 | 100         | DO海球开关 关闭时间    | DW            | 循环关闭的时间                   | R 0x03       |
| 40200 | 0X100A | 100         | 101值3771天-天间时间 | RVV           | 50-65535ms                | W 0x06,0x10  |
|       |        |             |                |               | 默认值为1000ms                |              |
|       |        |             |                |               | 循环次数,设置后循环开关执行设置的         |              |
|       |        |             |                |               | 次数,读取寄存器则是剩余未执行次数。范       | P 0v02       |
| 46350 | 0x18CE | 100         | DO循环执行次数       | RW            | 围为0-65535,设置为65535时,表示无限进 | K 0X03       |
|       |        |             |                |               | 行开关循环,默认值为65535,断电后再上     | VV 0X00,0X10 |
|       |        |             |                |               | 电时,此参数会恢复默认值,即65535       |              |

表 7-1-1 寄存器列表

| 十进制数    | 波特率 bps |
|---------|---------|
| 0       | 1200    |
| 1       | 2400    |
| 2       | 4800    |
| 03 (默认) | 9600    |
| 4       | 19200   |
| 5       | 38400   |
| 6       | 57600   |
| 7       | 115200  |

表 7-1-2 波特率表 附录 1

# 7.2 指令格式(部分)

注: 以下 Modbus 指令均为 16 进制数据

#### 7.2.1 读取 DO 输出线圈状态

使用 01 功能码读取输出线圈状态,例如:读取 D01-D04 4 个输出线圈状态

| 01              | 01  | 00 00   | 00 04         | XX XX   |
|-----------------|-----|---------|---------------|---------|
| 设备 Modbus<br>地址 | 功能码 | 寄存器开始地址 | 读取的输出线圈数<br>量 | CRC 校验码 |

将上述命令通过485总线发送给设备后设备将返回下列值:

| 01              | 01  | 01     | 07      | XX XX   |
|-----------------|-----|--------|---------|---------|
| 设备 Modbus<br>地址 | 功能码 | 数据的字节数 | 返回的状态数据 | CRC 校验码 |

上述返回的状态数据 07 表示输出 D01、D02、D03 导通。

#### 7.2.2 读保持寄存器

使用 03 功能码读取一个或多个寄存器值,例如:读取 D01 工作模式。

| 01              | 03  | 05 78   | 00 01        | XX XX   |
|-----------------|-----|---------|--------------|---------|
| 设备 Modbus<br>地址 | 功能码 | 寄存器起始地址 | 读取的寄存器<br>数量 | CRC 校验码 |

将上述命令通过 485 总线发送给设备后设备将返回下列值:

| 01              | 03  | 02     | 00 00 | XX XX   |
|-----------------|-----|--------|-------|---------|
| 设备 Modbus<br>地址 | 功能码 | 数据的字节数 | 返回的数据 | CRC 校验码 |

上述 00 00 表示 D01 为电平模式。

#### 7.2.3 写单个保持寄存器

使用 06 功能码写单个保持寄存器,例如:设置 D01 的工作模式为跟随模式

| 01              | 06  | 05 78 | 00 02 | XX XX   |
|-----------------|-----|-------|-------|---------|
| 设备 Modbus<br>地址 | 功能码 | 寄存器地址 | 写入值   | CRC 校验码 |

将上述命令通过 485 总线发送给设备后设备将返回下列值:

| 01              | 06  | 05 78 | 00 02 | XX XX   |
|-----------------|-----|-------|-------|---------|
| 设备 Modbus<br>地址 | 功能码 | 寄存器地址 | 写入值   | CRC 校验码 |

若修改成功,则 0x0578 寄存器数据为 0x0002。

#### 7.2.4 写多个保持寄存器

使用 10 功能码写多个保持寄存器的命令,例如:同时设置 D01-D04 的工作模式。

| 01              | 10  | 05 78       | 00 04     | 08                | 0001 0002<br>0003 0004 | XX XX   |
|-----------------|-----|-------------|-----------|-------------------|------------------------|---------|
| 设备 Modbus<br>地址 | 功能码 | 寄存器起<br>始地址 | 寄存器数<br>量 | 写入数据<br>的字节数<br>量 | 写入的数据                  | CRC 校验码 |

将上述命令通过 485 总线发送给设备后设备将返回下列值:

| 01              | 10  | 05 78     | 00 04 | XX XX   |
|-----------------|-----|-----------|-------|---------|
| 设备 Modbus<br>地址 | 功能码 | 寄存器地<br>址 | 寄存器数量 | CRC 校验码 |

若修改成功,则以 0x0578 为起始地址的连续四个寄存器的值 分别为 0x0001、0x0002、0x0003、0x0004,工作模式 D01-D04 分别为电平,脉冲,跟随,循环模式。

### 7.2.5 写单个 DO 线圈状态

使用 05 命令为写单个的命令,例如:设置 D01 线圈导通

| 01              | 05  | 00 00 | FF 00          | XX XX   |
|-----------------|-----|-------|----------------|---------|
| 设备 Modbus<br>地址 | 功能码 | 寄存器地址 | 写入值<br>线圈动作:导通 | CRC 校验码 |

将上述命令通过 485 总线发送给设备后设备将返回下列值:

| 01              | 05  | 00 00 | FF 00 | XX XX   |
|-----------------|-----|-------|-------|---------|
| 设备 Modbus<br>地址 | 功能码 | 寄存器地址 | 写入值   | CRC 校验码 |

D01 线圈导通。

#### 7.2.6 写多个 DO 线圈状态

使用 OF 功能码为写多个的命令,例如:设置 DO1-DO4 的线圈导通

| 01              | OF  | 00 00 | 00 04 | 01         | OF                      | XX XX   |
|-----------------|-----|-------|-------|------------|-------------------------|---------|
| 设备 Modbus<br>地址 | 功能码 | 起始地址  | 线圈数量  | 数据的字<br>节数 | 控制线圈的<br>数据<br>(bit 操作) | CRC 校验码 |

将上述命令通过 485 总线发送给设备后设备将返回下列值:

| 01              | 0F  | 00 00 | 00 04 | XX XX   |
|-----------------|-----|-------|-------|---------|
| 设备 Modbus<br>地址 | 功能码 | 寄存器地址 | 线圈数量  | CRC 校验码 |

D01, D02, D03, D04 线圈导通。

# 八、串口升级

1.先将设备进行断电(接上 RS-485)

2.打开上位机上的 IAP 升级功能,选择如下型号,并进行固件导入,打开串口: 3.在开始升级之前,按住设备上的按钮上电,然后点击开始升级即可。

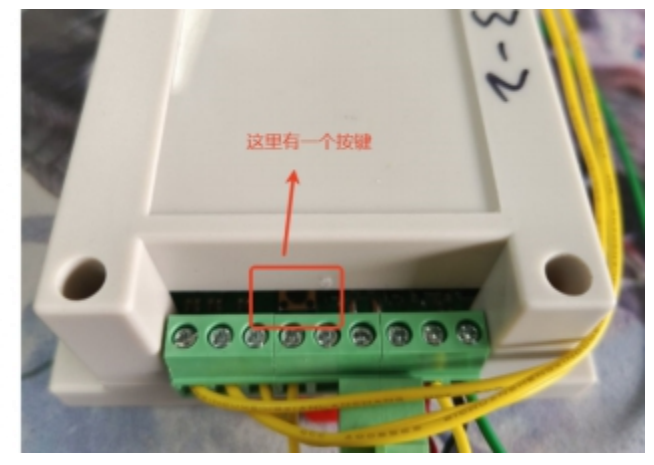

| Modbus | I0 数字量输入输出 | MA01-AXCX | XOXO-V2 | 用户使用手册 |
|--------|------------|-----------|---------|--------|
|--------|------------|-----------|---------|--------|

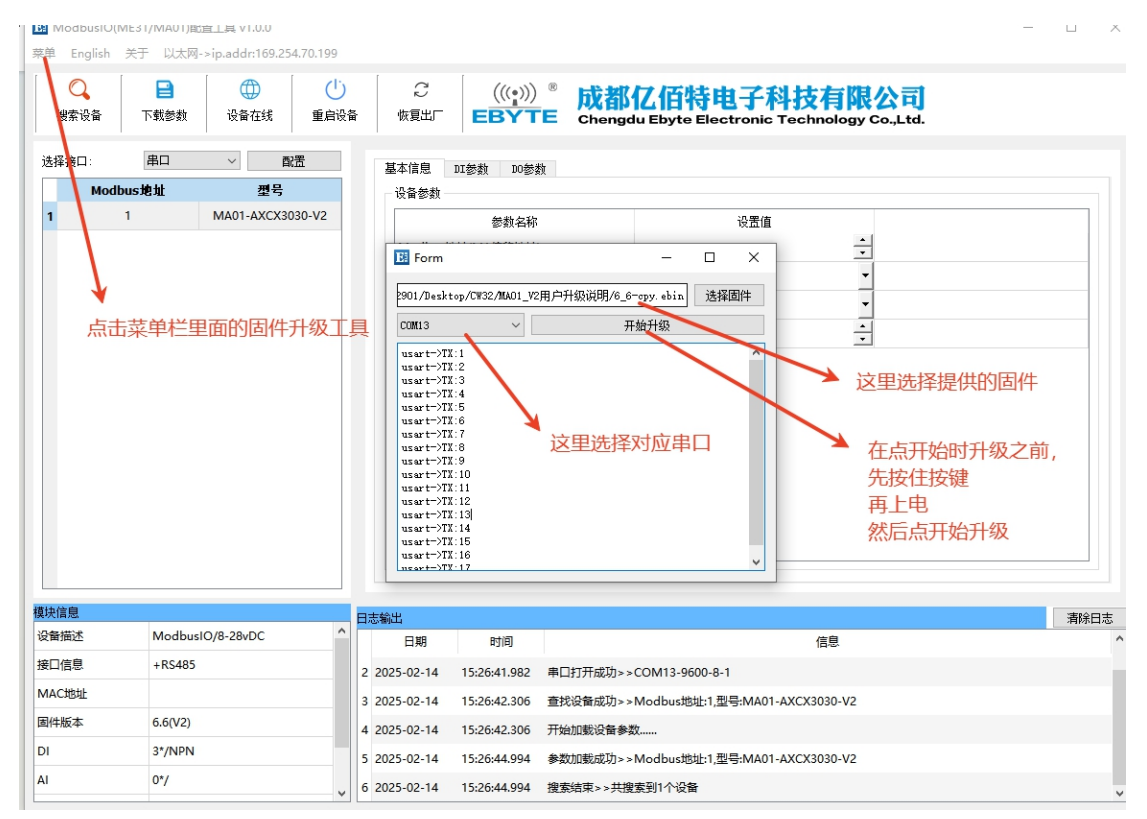

■ 成都亿佰特电子科技有限公司

最终解释权归成都亿佰特电子科技有限公司所有。

# 修订历史

| 版本  | 修订日期       | 修订说明 | 维护人 |
|-----|------------|------|-----|
| 1.0 | 2025-05-14 | 初始版本 | LYJ |

关于我们

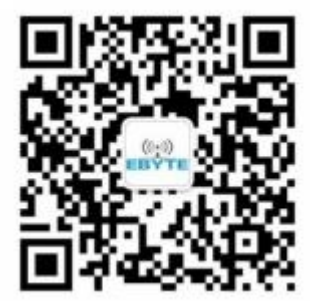

销售热线: 4000-330-990 技术支持: <u>support@cdebyte.com</u> 官方网站: <u>www.ebyte.com</u> 公司地址: 四川省成都市高新西区西区大道 199 号 B5 栋

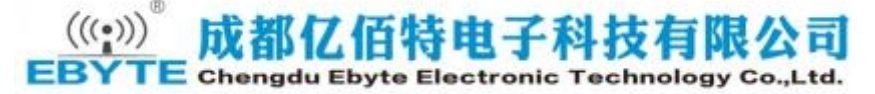